## Результат пароль и логин от госуслуг

Регистрация на сайте госуслуг www.gosuslugi.ru 1. через МФЦ (регистрация и подтверждение) на Заре, Декабристов 9

1 шаг

2 шаг Что бы попасть в личный кабинет электронного дневника Вам необходимо зайти на сайт WEB2EDU.RU и на главной странице сайта WEB2EDU.RU нажать кнопку: «Войти через Госуслуги»

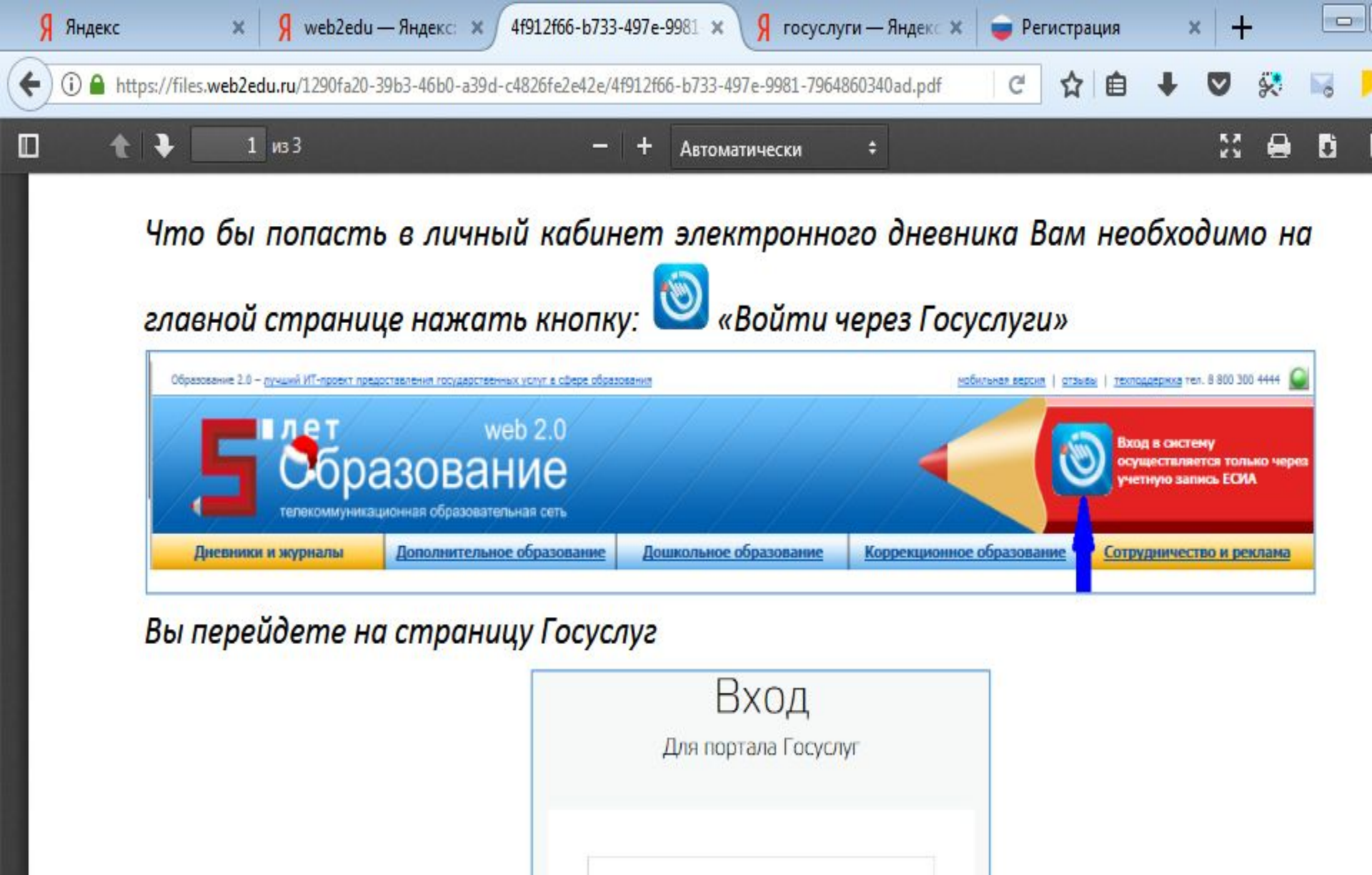

| 1.0   |      | and a second second second | 0.0 | Contraction and |
|-------|------|----------------------------|-----|-----------------|
| морил | ьныи | телефон                    | или | почта           |
|       |      |                            |     |                 |

6

w

Введите пароль и логин от Госуслуг (номер мобильного телефона или адрес электронной почты или СНИЛС) и пароль, нажмите «Войти».

## Система Вам покажет уведомление об отсутствии привязки.

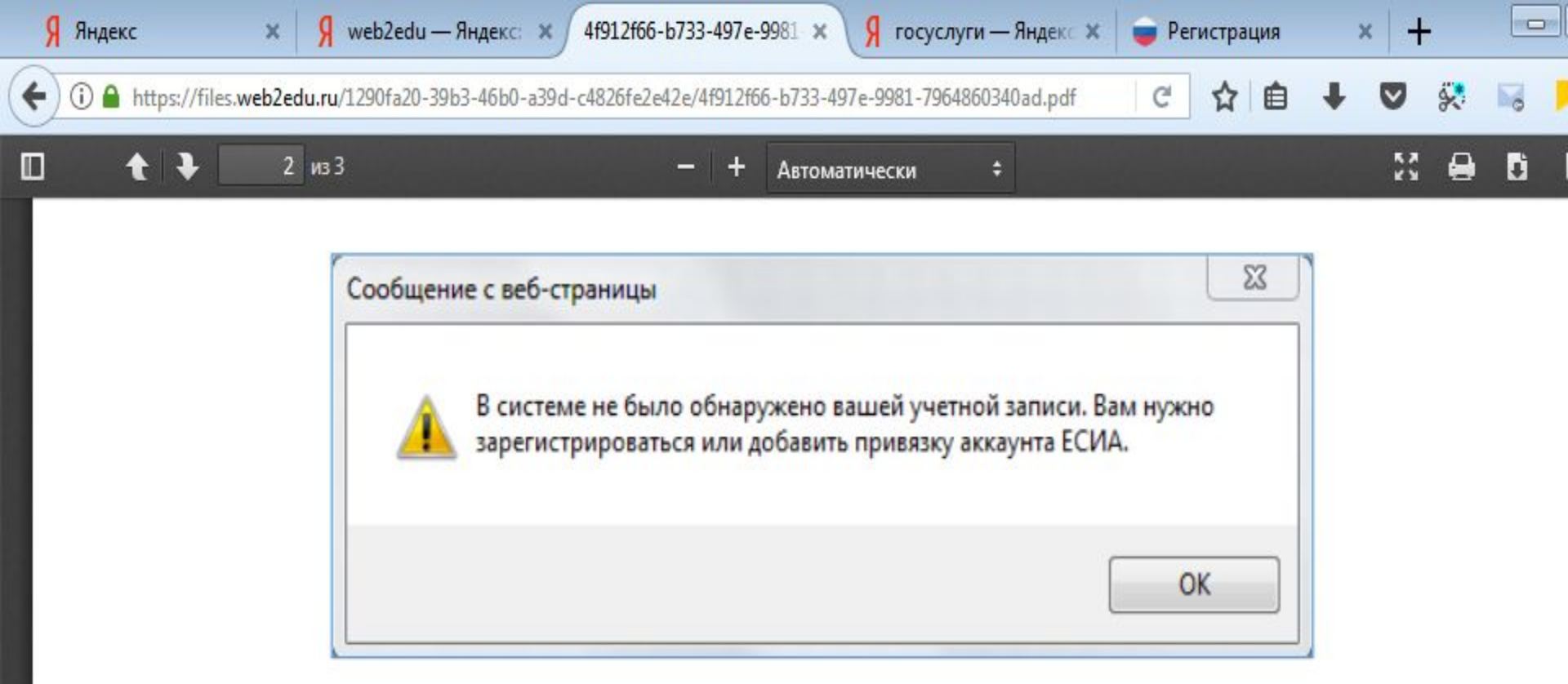

Шаг 2: Нажмите «ок». Вы попадете на страницу регистрации нового пользователя

🚯 📶 🕪 🛱 📕 🛃 🕢 🖂

0

Шаг 3: Установите галочку в поле «Найти существующего пользователя»

Регистрация нового пользователя

0

0

w

6

Введите логин и пароль от электронного дневника (пароль вводить полностью)и нажмите кнопку «Прикрепить». После этого Вы попадете в личный кабинет электронного дневника.

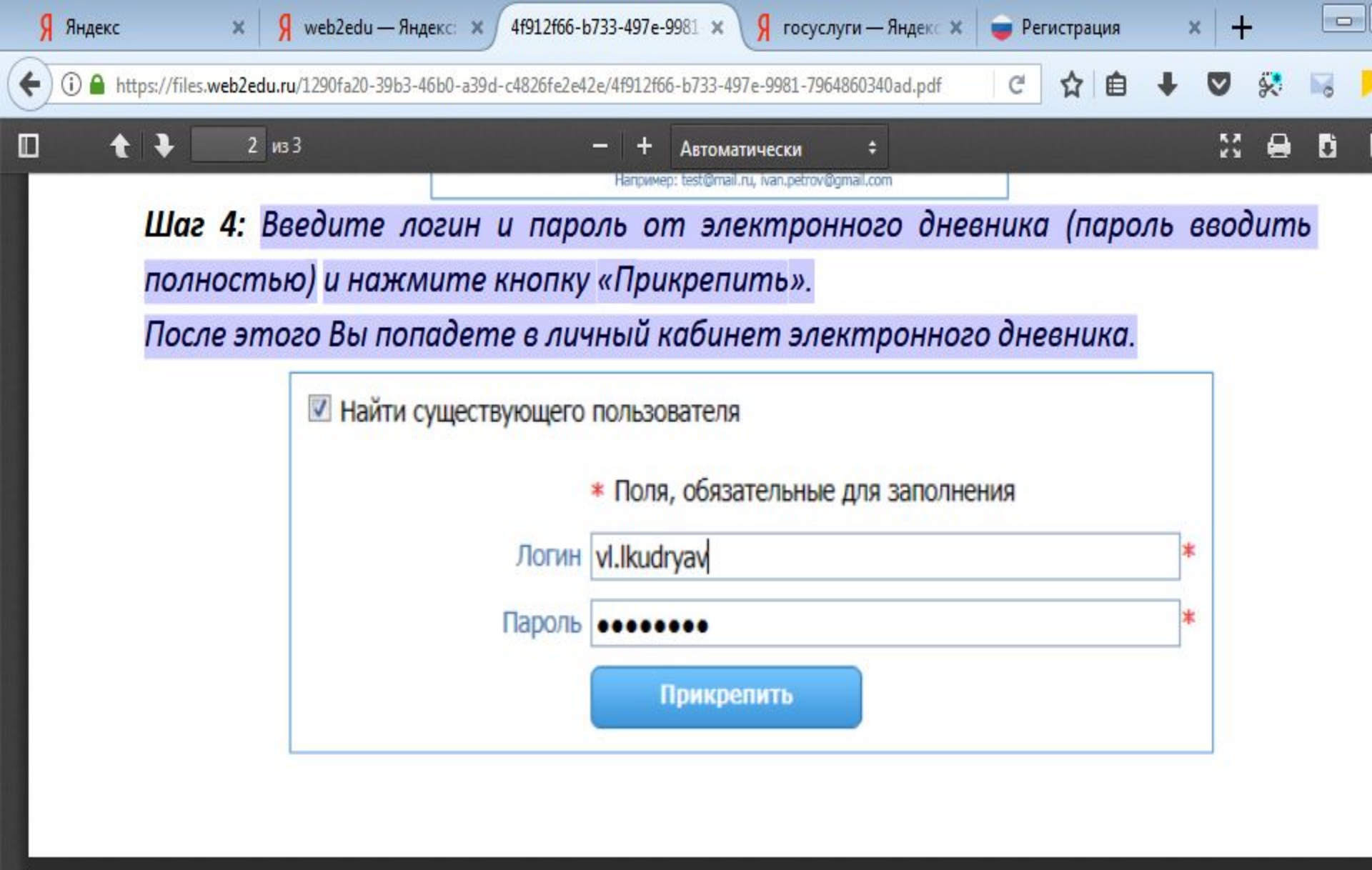

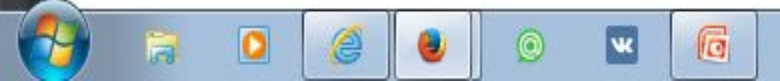

## Последующие входы

- 1. зайти на сайт WEB2EDU.RU
- 2. нажать «Вход в систему»
- 3. ввести логин и пароль от Госуслуг и Вы войдете в электронный журнал.

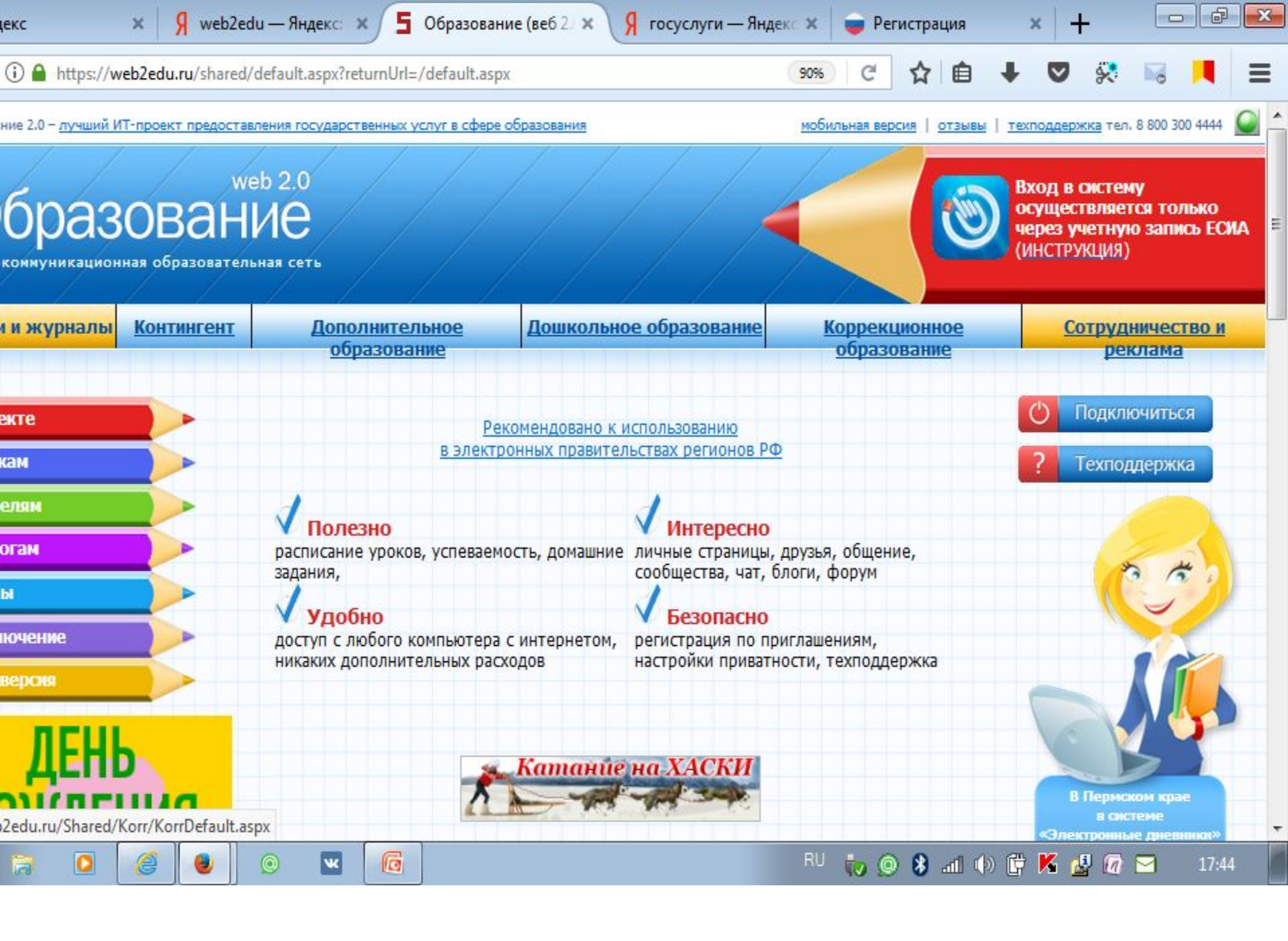